#### Zugang zu den Zoom-Räumen an den Projekttagen des FB04

 Durch Klick auf den markierten Link öffnet sich ein neuer Tab in Ihrem Browser.
 Bitte klicken Sie im "Disclaimer" vorab auf "Weiter", um auf die Zoom-Website zu gelangen.

#### Herzlich willkommen

im Fachbereich Maschinenbau und Verfahrenstechnik zu den Projekttagen 2022!

Wir freuen uns, dass Sie den Weg zu unserer digitalen Hausmesse gefunden haben.

Wieso gerade Ingenieur:innen unsere Welt lebenswerter machen können, das zeigen unsere Studierenden in ihren praxisnahen Projektarbeiten.

Wieso gerade ein Studium an unserem Fachbereich eine sehr gute Idee ist, davon wollen wir Sie in Beratungsund Informationsräumen überzeugen. Außerdem erfahren Sie Näheres zu den verschiedenen Studienschwerpunkten und kommen dabei mit unseren Lehrenden ins Gespräch.

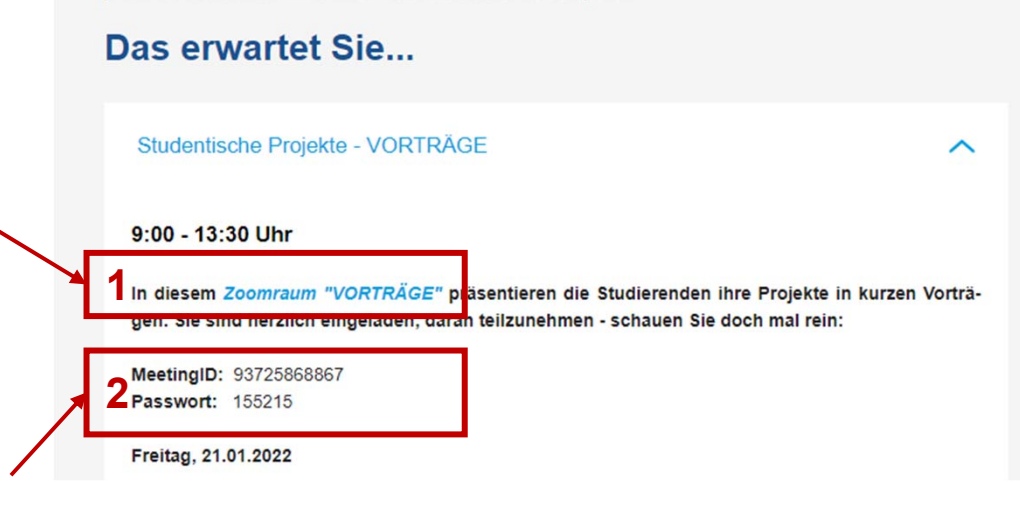

2. Hier finden Sie die Daten des Zoom-Raums, falls der Direktlink aus 1. nicht funktionieren sollte oder Sie diesen nicht nutzen möchten.

Anleitung Zoom Projekttage | Prof. Dr.-Ing. Norman Lupa | Stand: 17.01.22 |

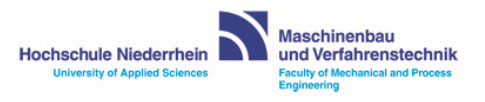

# Zoom-Sitzung per Webbrowser beitreten mit Link (keine Registrierung notwendig)

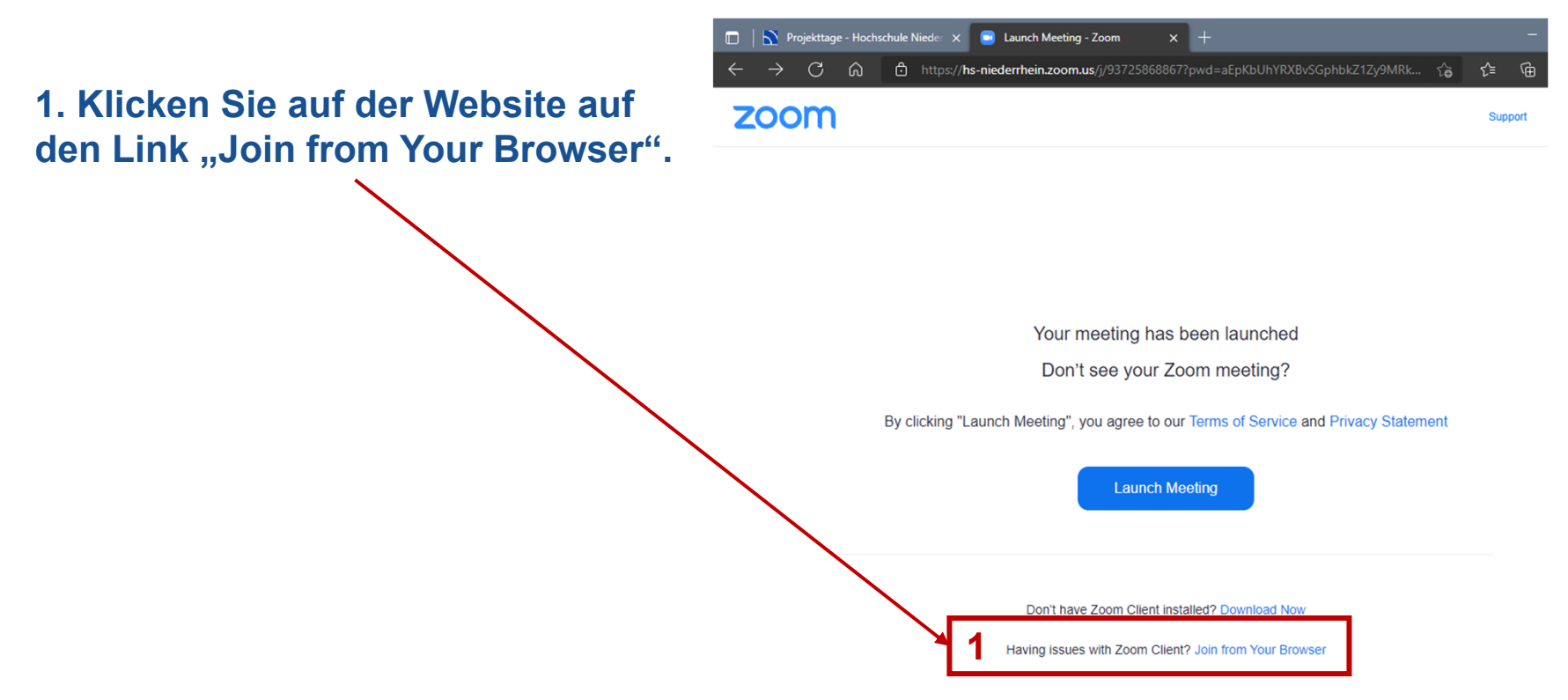

Die allgemeine Zoom-Hilfe zum Beitritt über den Webbrowser finden Sie hier: Zoom von einem Webbrowser aus starten – Zoom Support

| Anleitung Zoom Projekttage | Prof. Dr.-Ing. Norman Lupa | Stand: 17.01.22 |

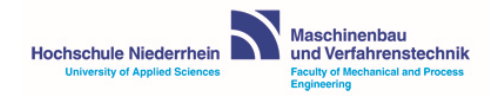

#### Zoom-Sitzung per Webbrowser beitreten mit Link (keine Registrierung notwendig)

2. Aktivieren Sie das Mikrofon und bei Bedarf auch die Kamera. Sie können die Freigabe auch nachträglich in der Adresszeile des Browsers einstellen. 3. Geben Sie Ihren Namen ein und klicken Sie auf "Beitreten". Im Fenster rechts sehen Sie eine Voransicht Ihres Kamerabildes.

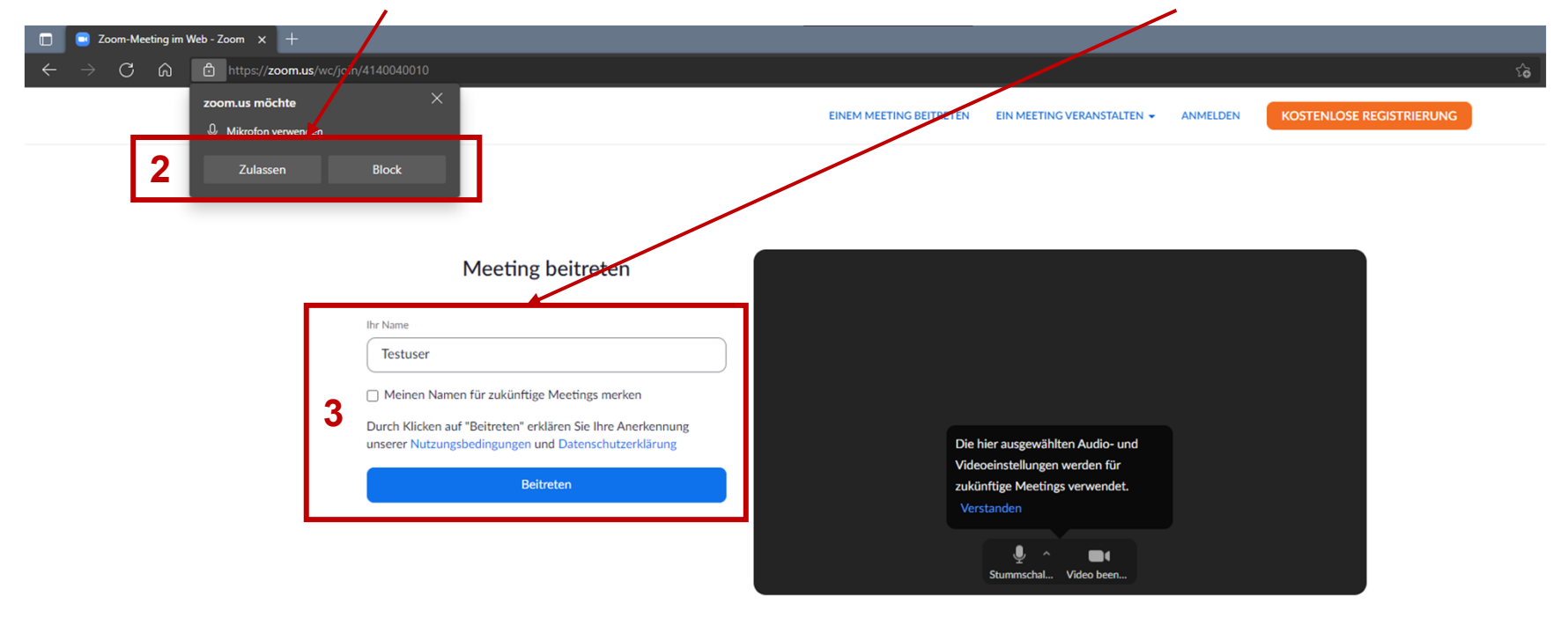

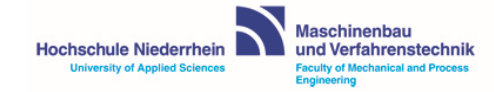

## Zoom-Sitzung per Webbrowser beitreten ohne Link (keine Registrierung notwendig)

Diese Schritte sind nur notwendig, wenn die Zoom-Links bei Ihnen nicht funktionieren sollten!

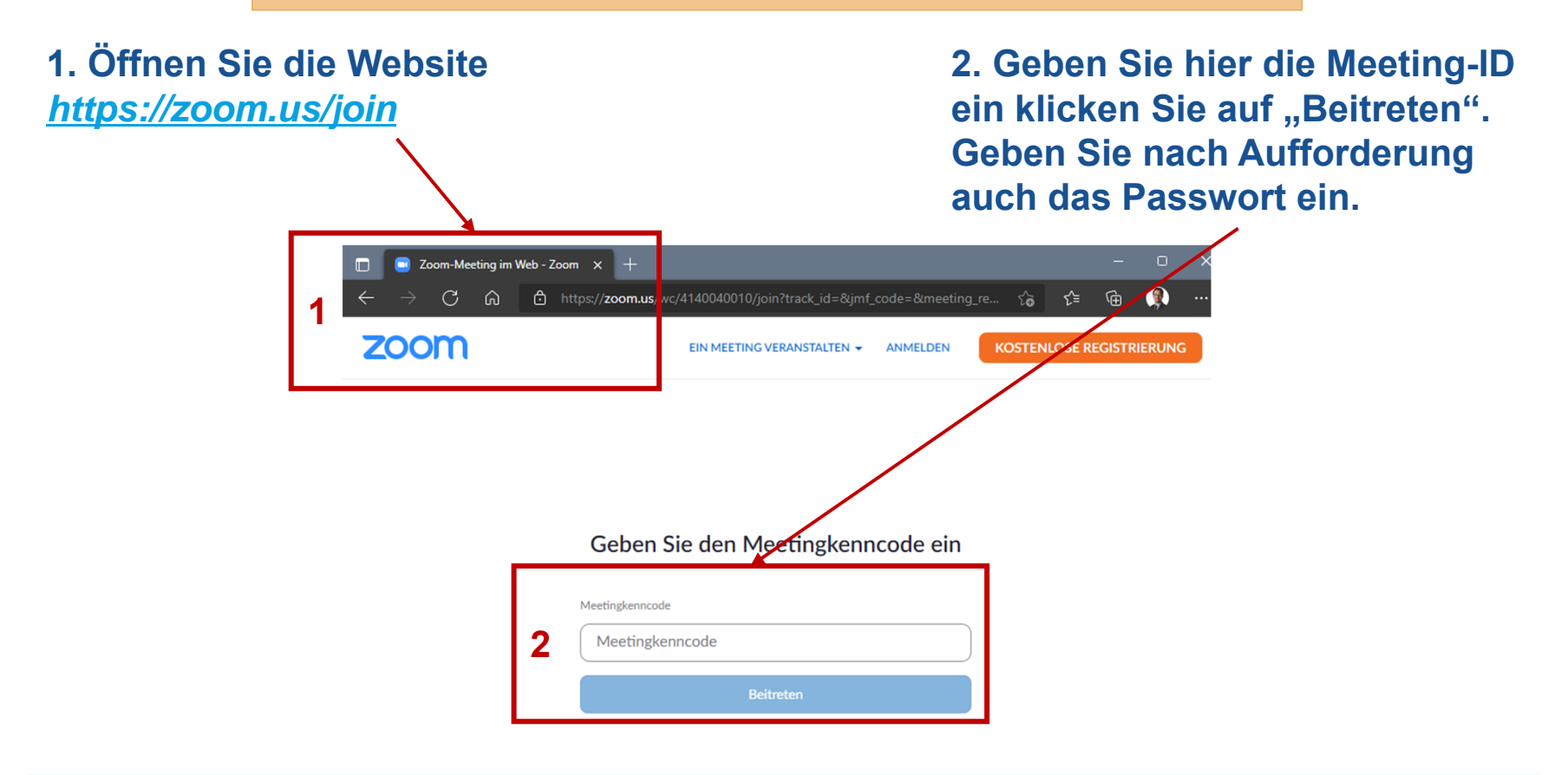

Anleitung Zoom Projekttage | Prof. Dr.-Ing. Norman Lupa | Stand: 17.01.22 |

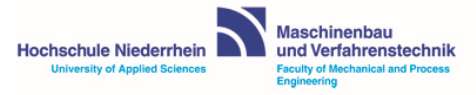

#### Zoom-Sitzung per Zoom-App beitreten (Registrierung notwendig)

Die Zoom-App für diverse Endgeräte (PC, Mobil, Mac, …) finden Sie hier. <u>Download-Center - Zoom</u> Die allgemeine Zoom-Hilfe zum Download/Beitritt über die Zoom-Apps finden Sie hier: <u>Erste Schritte – Zoom Support</u>

1. Beispiel PC: Bei Klick auf den Zoom-Link auf unserer Website öffnet sich ein neuer Browser-Tab. Klicken Sie im Dialog auf "Öffnen", um die Sitzung direkt in der Zoom-App zu starten.

| Projektizge - Hochschule Niede X      Launa: Meeting - Zoom X + $\leftarrow$ $\rightarrow$ $\bigcirc$ $\bigcirc$ $ \odot$ $\bigcirc$ $\bigcirc$ $\bigcirc$ $\bigcirc$ $\bigcirc$ $ \odot$ $ \odot$ $ \odot$ $ \odot$ $ \odot$ $ \odot$ $ \odot$ $ \odot$ $ \odot$ $ \odot$ $ \odot$ $ \odot$ $ \odot$ $ \odot$ $ \odot$ $ \odot$ $ \odot$ $ \odot$ $ \odot$ $ \odot$ $ \odot$ $ \odot$ $ \odot$ $ \odot$ $ \odot$ $ \odot$ | NYRXBvSGphbkZ1Zy9MRkVQQT09#success                                                                                                    |
|----------------------------------------------------------------------------------------------------|----------------------------------------------------------------------------------------------------|
| ZOOM                                                                                                    | Diese Website versucht, Zoom Meetings zu öffnen.       Support       English         1       beriederheinzoom us michte diese Anwendung offnen.       Beriederheinzoom us michte diese Anwendung offnen.       Beriederheinzoom us michte dieserheinzoom us michte dieserheinzoom us michte dieserhein |
|                                                                                                    | Don't have Zoom Client installed? Download Now<br>Having issues with Zoom Client? Join from Your Browser                                                                                                    |

Anleitung Zoom Projekttage | Prof. Dr.-Ing. Norman Lupa | Stand: 17.01.22 |

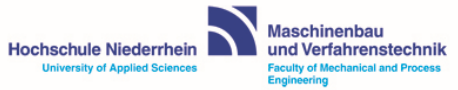

## Konferenzräume/Break-Out Sessions benutzen (Webbrowser und PC-App)

5. In manchen Räumen gibt es sog. Konferenzräume/Break-Out-Sessions. Klicken Sie in der Steuerleiste auf "Konferenzräume". Eine Liste der Räume wird angezeigt.

6. Hier können Sie das Mikrofon und die Kamera steuern und die Ein- und Ausgabegeräte einstellen. Standardmäßig wird das Mikrofon beim Betreten von Räumen stummgeschaltet. 7. Wählen Sie den gewünschten Raum, klicken Sie dann auf "Beitreten" (2x). Sie gelangen in den Konferenzraum.

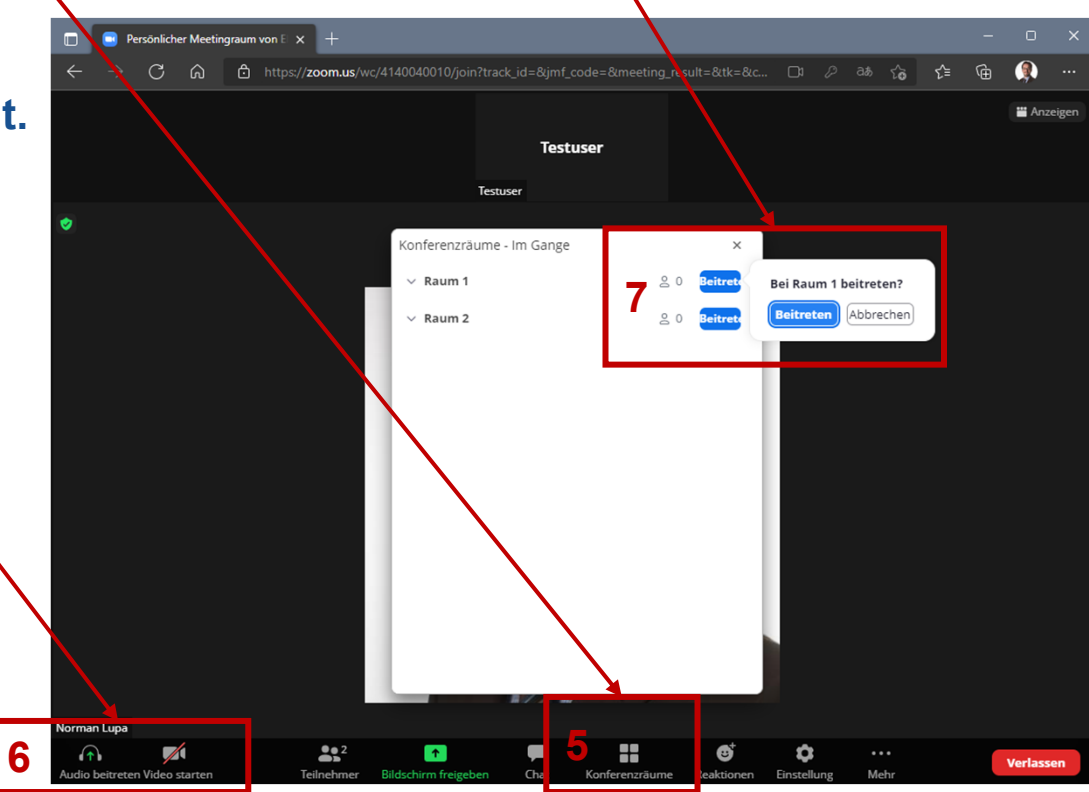

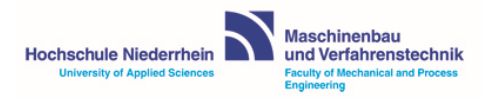

# Konferenzräume/Break-Out Sessions benutzen (Webbrowser und PC-App)

8. Hier können Sie die Konferenzräume/Break-Out Sessions direkt wechseln. "Um Hilfe bitten" informiert den Host des Raums, dass Sie Unterstützung benötigen.

9. Beim Klick auf "Raum verlassen" haben Sie zwei Möglichkeiten:

- "Meeting verlassen"
   → Sie verlassen die gesamte Zoom-Sitzung
- "Konferenzraum/Break-Out Sessions verlassen"
   → Sie kehren in den Hauptraum zurück.

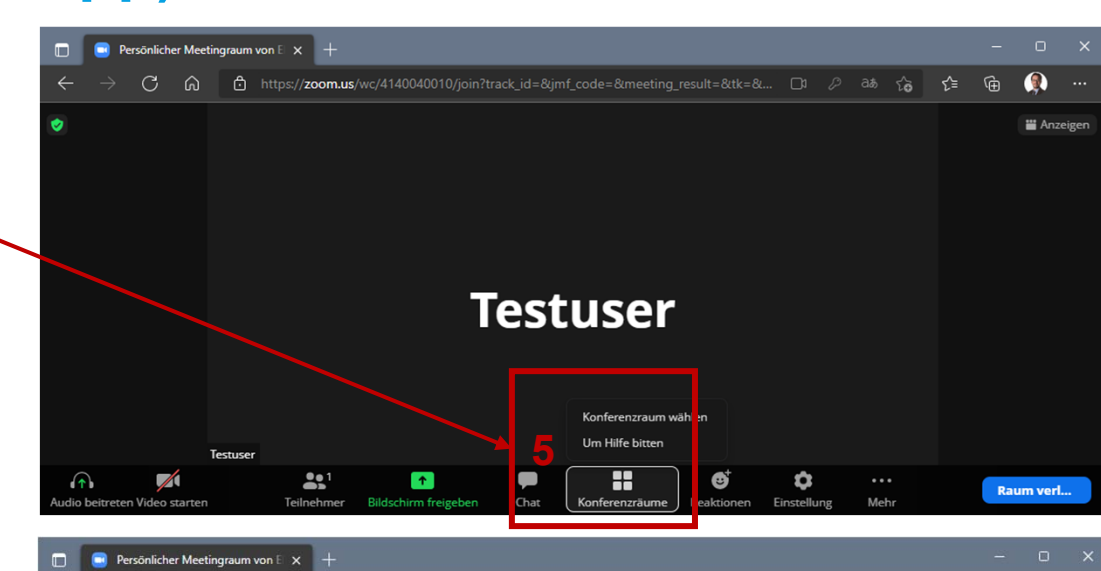

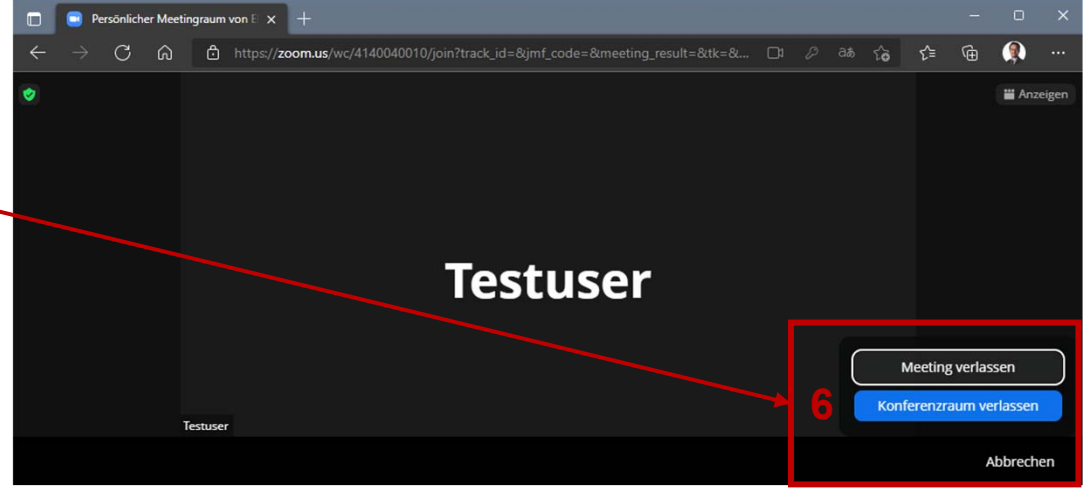

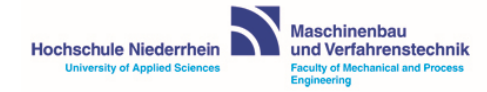

## Konferenzräume/Break-Out Sessions benutzen (Android, iOS und weitere...)

Die allgemeine Zoom-Hilfe für die Teilnahme in Break-Out Session (u.a. Android, iOS, etc.) finden Sie hier: <u>In Breakout-Räumen teilnehmen – Zoom Support</u>

1. Beispiel iOS: Die Übersicht der Break-Out Session finden Sie hier (Tippen auf Bildschirm evtl. erforderlich)

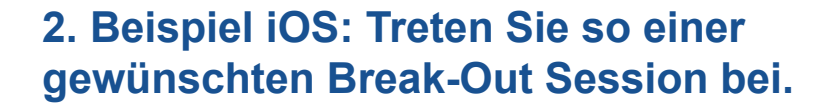

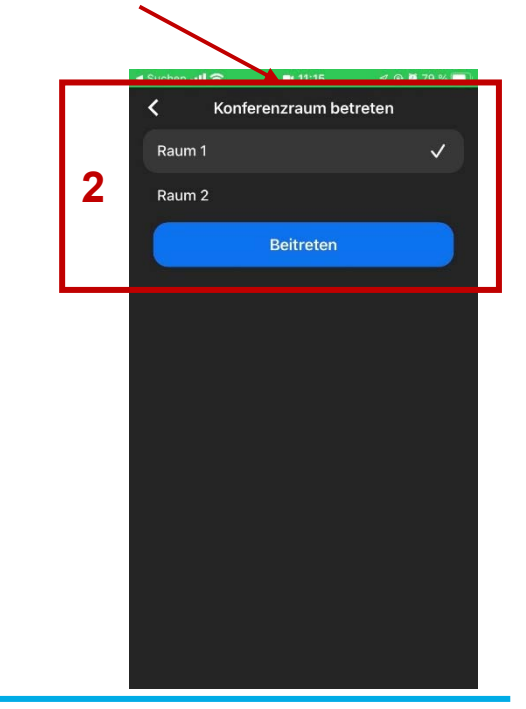

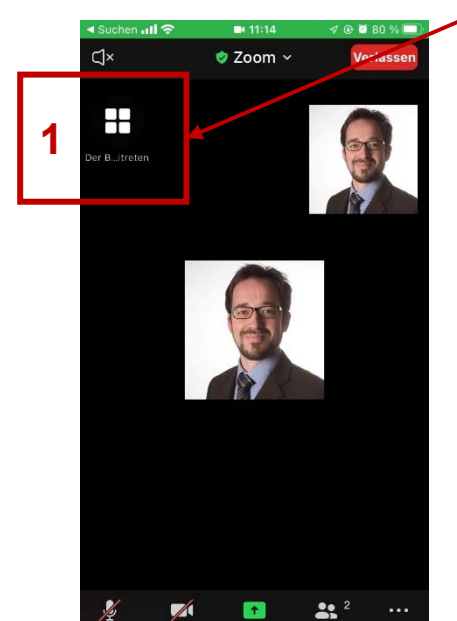

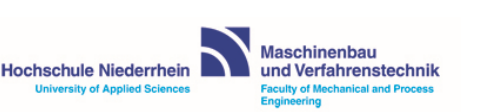

| Anleitung Zoom Projekttage | Prof. Dr.-Ing. Norman Lupa | Stand: 17.01.22 |